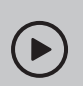

## Configurar con videos:

Escanee el código QR o visite https://www.tp-link.com/support/ setup-video/#wi-fi-routers

# **1** Conectar el hardware

- **Desconecte la alimentación**Apague su módem, si tiene, y retire la batería de respaldo si tiene una.
- Coloque el enrutador horizontalmente y oriente las antenas verticalmente.

Si su Internet proviene de una salida Ethernet en lugar de un módem DSL/Cable/Satélite, conecte el enrutadorPÁLIDOpuerto y luego siga los pasos 3 y 4 para completar la conexión del hardware.

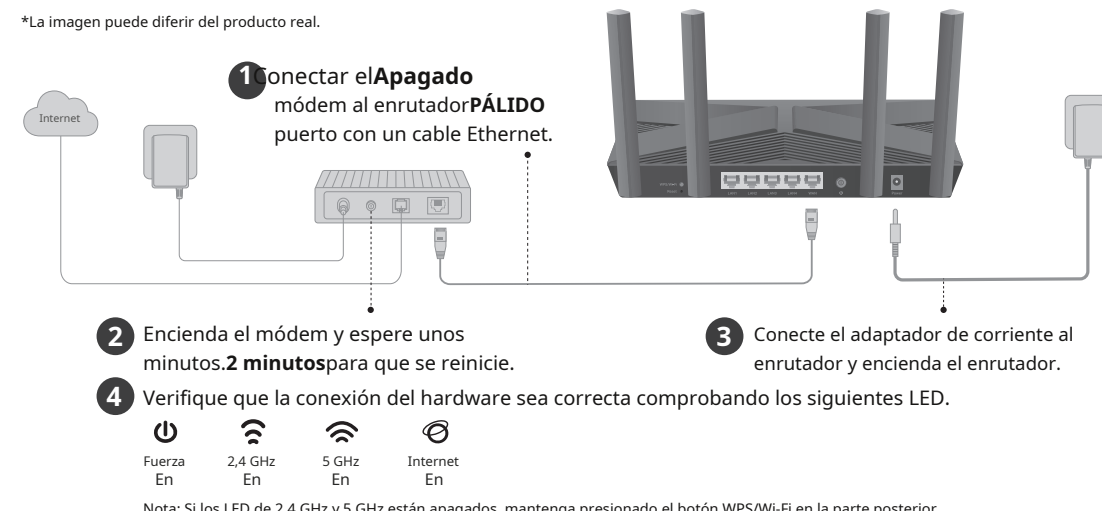

Nota: Si los LED de 2,4 GHz y 5 GHz están apagados, mantenga presionado el botón WPS/Wi-Fi en la parte posterior durante más de 2 segundos y luego suelte el botón. Ambos LED deberían quedar encendidos.

# **2** Configurar la red

Método UNO: A través de la aplicación TP-Link Tether

1. Descargue la aplicación Tether.

Desconecte la alimentación

. . . .

Módem

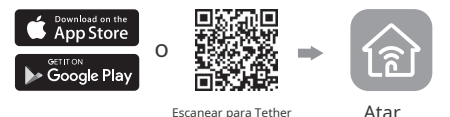

- Abra la aplicación Tether e inicie sesión con su ID de TP-Link.
   Nota: Si no tiene una cuenta, cree una primero.
- Toque el botón en la aplicación Tether y seleccioneEnrutador inalámbrico > Enrutadores estándar.Siga los pasos para completar la configuración y conectarse a Internet.

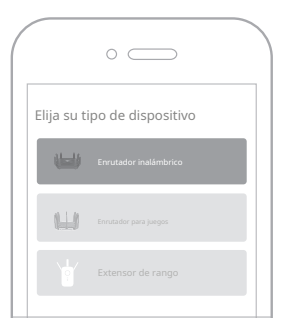

## Enjoy the internet !

Para disfrutar de un TP-Link más **el servicio de** completo, vincula tu TP-Link **nk ID al enrutador.** 

## Método DOS: A través de un navegador web

1. Conecte su dispositivo al enrutador de forma inalámbrica o con un cable Ethernet.

Los nombres de red inalámbrica (SSID) y la contraseña predeterminados están impresos en la etiqueta en la parte inferior del enrutador.

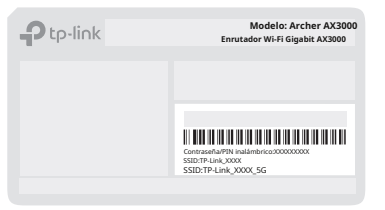

 Abra un navegador web e ingrese <u>http://tplinkwifi.net</u> o <u>http://192.168.0.1</u> En la barra de direcciones. Crea una contraseña para iniciar sesión.

Nota: Si la ventana de inicio de sesión no aparece, consulte Q1de ¿Necesitar ayuda?en esta guía.

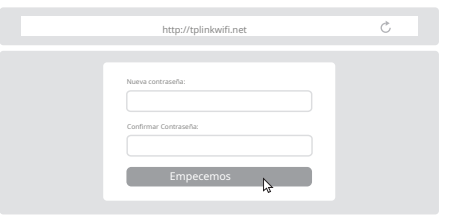

3. Siga las instrucciones paso a paso para configurar la conexión a Internet y registrarse en el servicio TP-Link Cloud.

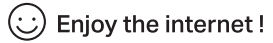

## Explicación del botón

### Botón WPS/Wi-Fi

Presione el botón durante 1 segundo y luego presione inmediatamente el botón WPS en su cliente para iniciar el proceso WPS.

Mantenga presionado el botón durante más de 2 segundos, luego suéltelo para encender o apagar la función inalámbrica de su enrutador.

#### Botón de reinicio

Mantenga presionado el botón durante aproximadamente 6 segundos hasta que el LED de encendido parpadee para restablecer el enrutador a su configuración predeterminada de fábrica.

## Servicio en la nube de TP-Link

El servicio TP-Link Cloud ofrece una mejor manera de administrar sus dispositivos en la nube. Puede configurar y disfrutar de las funciones de la nube a través deAplicación Tethero a través de la página de gestión web en http://tplinkwifi.net.

#### Gestión remota

Administre fácilmente su red doméstica cuando esté fuera de casa a través de la aplicación Tether en su teléfono inteligente o tableta.

Notificaciones de actualización oportunas

Manténgase informado de las últimas actualizaciones de firmware, garantizando que su enrutador se mantenga en óptimas condiciones.

#### Uno para todos

Administre múltiples dispositivos TP-Link Cloud, todo desde un único TP-Link ID.

## Para obtener soporte técnico, servicios de reemplazo, guías de usuario y más, visitehttps://www.tp-link.com/support

TP-Link declara por la presente que el dispositivo cumple con los requisitos esenciales y otras disposiciones relevantes de las directivas 2014/53/UE, 2009/125/CE, 2011/65/UE y (UE) 2015/863. La declaración de conformidad UE original se puede encontrar en https://www.blnik.com/ensuport/ce TP-Link declara por la presente que el dispositivo cumple con los requisitos esenciales y otras disposiciones relevantes del Reglamento de Equipos de Radio de 2017. La declaración de conformidad original del Reino Unido se puede encontar en https://www.blnik.com/supoort/ukca

Mantenga el dispositivo alejado del agua, fuego, humedad o ambientes calientes.
 No intente desmontar, reparar ni modificar el dispositivo. Si necesita servicio técnico, comuníquese con nosotros.

No utilice ningún otro cargador que el recomendado.
 No utilice un cargador o cable USB dañado para cargar el dispositivo.
 No utilice dispositivo en lugare donde no esten permitidos los dispositivos inalámbricos.
 El adaptador deberá instalarse cerca del equipo y ser de fácil acceso.

#### ©2023 TP-Link 7106510849 REV1.2.2

## ¿Necesitar ayuda?

#### P1. ¿Qué debo hacer si no puedo acceder a la web? ¿Pagina de gestión?

- Reinicie su enrutador e inténtelo nuevamente
- Si la computadora está configurada con una IP estática, cambie su configuración para obtener una dirección IP automáticamente.
- Verificar quehttp://tplinkwifi.netse ha introducido correctamente en el navegador web. Alternativamente, introduzcahttp://192.168.0.1o http:// 192.168.1.1en el navegador web.

FHI 🕀

- Utilice otro navegador web e inténtelo nuevamente.
- Deshabilitar y habilitar el adaptador de red en uso.
- P2. ¿Qué debo hacer si no puedo acceder a Internet?
  Apague el módem durante unos 5 minutos, luego enciéndalo y verifique la conexión a Internet. Si el módem tiene más de un puerto Ethernet, deje los demás puertos sin conectar.
  - Compruebe si Internet funciona con normalidad conectando una computadora directamente al módem mediante un cable Ethernet. Si no es así,
  - comuníquese con su proveedor de servicios de Internet.
- Inicie sesión en la página de administración web y vaya a laMapa de la redPágina para comprobar si la dirección IP de Internet es válida o no.
   Si es válida, acceda aAvanzado > Red > Internet, hacer clicConfiguración avanzada,seleccionarUtilice las siguientes direcciones DNS,Establezca el DNS principal en 8.8.8.8 y el DNS secundario en 8.8.4.4. Si no es así, verifique la conexión del hardware o comuníquese con su proveedor de servicios de Internet.
- Para usuarios de módem de cable, inicie sesión en la página de administración web del enrutador y vaya aAvanzado > Red > Internet > Clonar MAC.SeleccionarClonar la MAC actual del dispositivoy haga clic AHORRAR.Luego reinicie tanto el módem como el enrutador.
- P3. ¿Qué debo hacer si olvido mi contraseña inalámbrica?
  Si no ha cambiado la contraseña inalámbrica predeterminada, puede encontrarla en la etiqueta en la parte inferior del enrutador.
  Conecte una computadora directamente al enrutador mediante un cable Ethernet. Inicie sesión en la página de administración web del enrutador en http://tplinkwifi.net, v ea laInalámbricoPágina para recuperar o restablecer su contraseña inalámbrica.
- Q4 ¿Qué debo hacer si olvido mi contraseña de administración web? ¿contraseña de la página?
- Si está utilizando un ID de TP-Link para iniciar sesión, haga clic en¿Has olvidado tu contraseña?en la página de inicio de sesión y luego siga las instrucciones para restablecerlo.
- Alternativamente, mantenga presionado el botón de reinicio en la parte posterior durante aproximadamente 6 segundos hasta que el LED de encendido parpadee. Luego visite http:// tolinkwifi.netpara crear una nueva contraseña de inicio de sesión.

# Guía de instalación rápida

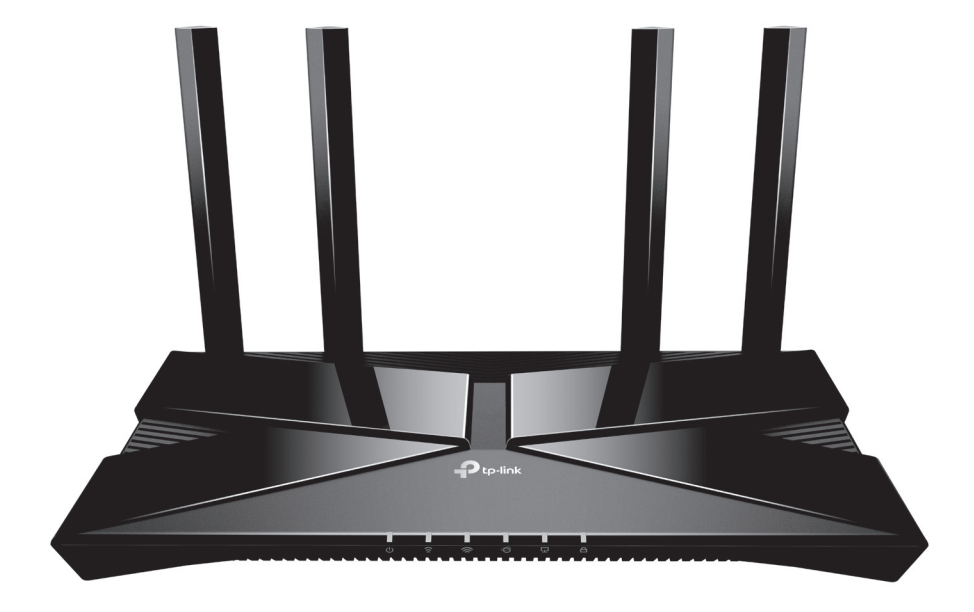

Enrutador Wi-Fi 6 de banda dual

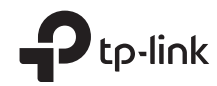